# Interfacing network with the DEQ regulator

# TABLE OF CONTENTS

| 1. AN OBJECT WITHOUT INTERNET CONNECTION                                  | 2  |
|---------------------------------------------------------------------------|----|
| 1.1. Direct link between the computer and the DEQ regulator               | 2  |
| 1.2. Connecting the DEQ regulator on an access point                      | 4  |
| 1.3. Connecting the DEQ regulator on the GSM network                      | 6  |
| 2. OBJECT WITH INTERNET ACCESS                                            | 9  |
| 2.1. Wired Access                                                         | 9  |
| 2.1.1. Direct wired access                                                | 9  |
| 2.1.2. Wired access over an existing power grid                           | 11 |
| 2.2. Wi-Fi connection                                                     | 12 |
| 2.3. REPEATER – amplification of the signal + wired connection of the DEQ |    |
| regulator                                                                 | 15 |

# TABLE OF FIGURES

| Figure 1: Connection diagram computer- DEQ regulator                                 | 2  |
|--------------------------------------------------------------------------------------|----|
| Figure 2: Local area connection parameters for direct wiring the computer to the DEQ |    |
| regulator                                                                            | 3  |
| Figure 3: An internal server                                                         | 3  |
| Figure 4: Connection diagram, TP-Link Wi-Fi as ACCESS POINT                          | 4  |
| Figure 5: Access Point Wireless Settings                                             | 4  |
| Figure 6: Access Point Network Setting                                               | 5  |
| Figure 7: Access Point DHCP Settings                                                 | 5  |
| Figure 8: Access Point address reservation                                           | 6  |
| Figure 9: Wiring the router RUT 500 to the DEQ regulator                             | 6  |
| Figure 10: Configuration RUT 500 – 3G settings                                       | 7  |
| Figure 11: Configuration RUT 500 – wireless security (optional)                      | 8  |
| Figure 12: Direct wired connection between the computer and the DEQ regulator        | 9  |
| Figure 13: A list of devices by MAC address and users on the web page www.deq.si     | 9  |
| Figure 14: WEB-based graphical user interface                                        | 10 |
| Figure 15: Wiring the DEQ regulator to the router via two Powerline adapters         | 11 |
| Figure 16: Connection diagram, TP-Link Wi-Fi as CLIENT                               | 12 |
| Figure 17: Client Network settings                                                   | 12 |
| Figure 18: Client DHCP settings                                                      | 13 |
| Figure 19: A list of all available networks                                          | 13 |

| Figure 20: Client mode quick setup version 1             | . 14 |
|----------------------------------------------------------|------|
| Figure 21: Client address reservation                    | . 14 |
| Figure 22: Client mode quick setup version 2             | . 15 |
| Figure 23: Connection diagram, TP-Link Wi-Fi as REPEATER | . 16 |
| Figure 24: A list of all available networks              | . 17 |
| Figure 25: Repeater mode quick setup                     | . 17 |
| Figure 26: Repeater mode Network Settings                | . 18 |

Used hardware:

Prof.el d.o.o.

TP-Link Wi-Fi= TP-Link TL-WR702N TP-Link Powerline = TP-Link TL-PA2010 SIM card modem = Teltonika RUT 500

# 1. AN OBJECT WITHOUT INTERNET CONNECTION

## 1.1. Direct link between the computer and the DEQ regulator

When the object on which the regulator is to be installed, is without an internet access, it's possible to connect it to the computer via Ethernet cable directly. We only need standard UTP cable.

#### CONNECTION DIAGRAM:

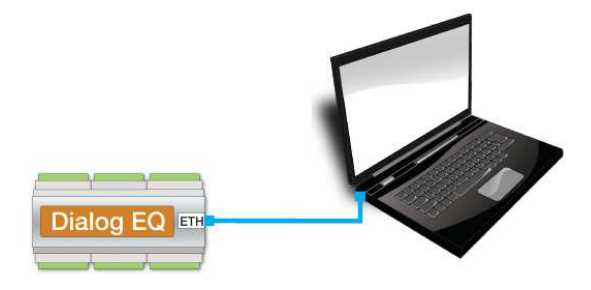

Figure 1: Connection diagram computer- DEQ regulator

When we wire the computer and the DEQ regulator together, we also need to change network parameters on the computer.

#### STEP BY STEP COMPUTER NETWORK CONFIGURATION (Windows 7):

- 1) Open CONTROL PANEL/NETWORK AND SHARING CENTER/CHANGE ADAPTER SETTINGS
- 2) Find LOCAL AREA CONNECTION and make sure that is enabled.
- 3) Right mouse click on LOCAL AREA CONNECTION and select PROPERTIES
- 4) Select INTERNET PROTOCOL VERSION 4 and press on button PROPERTIES
- 5) Select USE THE FOLLOWING IP ADDRESS and set IP as 192.168.1.100 and mask 255.255.255.0 as shown in the figure 2.

#### **Connecting regulator DEQ to network**

| rganize Disable this network device Diagnose this connection Renam                                                                                                    | e this connection Change settings of this connection                                                                                                    |
|----------------------------------------------------------------------------------------------------|----------------------------------------------------------------------------------------------------|
| Not connected Local Area Connection Network Connection                                                                                                    | Internet Protocol Version 4 (TCP/IPv4) Properties                                                                                                    |
| Bluetooth Device (Personal Area Realtek PCIe FE Family Control      Local Area Connection Properties <b>1. right click on LC</b> Networking Authentication AREA CONNECTION Connect using:                                                                                                    | OCAL You can get IP settings assigned automatically if your network supports this capability. Otherwise, you need to ask your network administrator for the appropriate IP settings. Obtain an IP address automatically Use the following IP address:                        |
| Realtek PCle FE Family Controller                                                                                                    | IP address: 192.168.1.100                                                                                                    |
| Configure                                                                                                    | Subnet mask: 255 . 255 . 255 . 0                                                                                                    |
| This connection uses the following items:                                                                                                    | Default gateway:                                                                                                    |
| A Stress of the second second se | Obtain DNS server address automatically       3. Set IP         Obtain DNS server address automatically       address         Use the following DNS server addresses       address         Preferred DNS server:       and mask         Alternate DNS server:       as shown |
| Install. Uninstall Properties                                                                                                    | Validate settings upon exit Advanced                                                                                                    |
| Description                                                                                                    |                                                                                                    |
| Transmission Control Protocol/Internet Protocol. The default wide<br>area network protocol that provides communication across<br>diverse interconnected networks.                                                                                                    | OK Cancel                                                                                                    |
|                                                                                                    |                                                                                                    |

Figure 2: Local area connection parameters for direct wiring the computer to the DEQ regulator

6) Press OK.

**Test:** After setting the configuration we open the internet browser, enter 192.168.1.234 and check if window of internal server opens (figure 3).

| () 192.168.1.234                                                                                                    |                                        |                                               |                                                  |
|----------------------------------------------------------------------------------------------------|----------------------------------------|-----------------------------------------------|--------------------------------------------------|
| ROFEL <mark>-</mark> Novice <mark>-</mark> Pošta <mark>-</mark> R                                                                                                    | AZNO 🧾 LINUX 🦲 torrents 🌅 Social 🌅 NEC | D_SERVER 🧾 Fax 💼 eBay 💶 youtube 📙 elektronika | PB ARDUINO UKAZI 🧧 C 📑 magistrska 📑 c++ learning |
| 1                                                                                                    | DIAL                                   |                                               | EQ                                               |
| State of the second second sec |                                        | and the second                                | PROF.EL                                          |
| And the second second s | SP Solar panels                        | DC Direct H/C circuit                         | MC1 Mixed H/C circuit                            |
|                                                                                                    | 0.6°C                                  | 0.7°C                                         | 0.8°C                                            |
|                                                                                                    | MC2 Mixed H/C circuit                  | SW Sanitary water                             | s.rc         train source                        |
|                                                                                                    | 0.7°C                                  | 62.7°C                                        | 62.7°C                                           |
|                                                                                                    |                                        | SS Second source                              | Outside temp.                                    |
|                                                                                                    | 09:45                                  | OT Other/options                              | 62.8°C                                           |
| and the state of the state                                                                                                    | 12.12.2017                             |                                               |                                                  |

Figure 3: An internal server

Explanation: In this mode we can only use DEQ regulator's internal server to communicate with regulator.

1.2. Connecting the DEQ regulator on an access point

#### CONNECTION DIAGRAM:

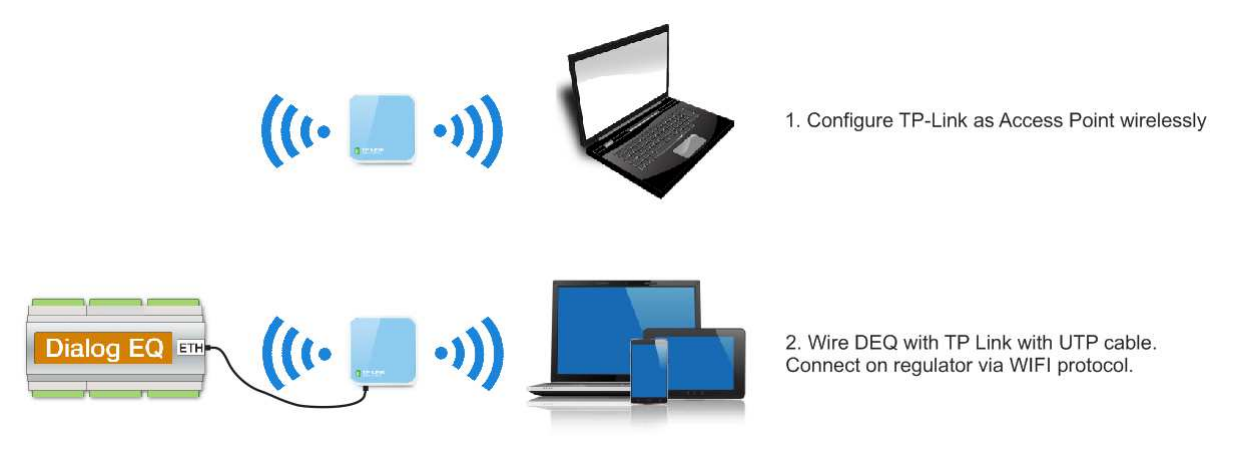

Figure 4: Connection diagram, TP-Link Wi-Fi as ACCESS POINT

#### STEP BY STEP CONFIGURATION TP-LINK AS ACCESS POINT MODE (Version 1):

- 1) Plug the TP-Link into the socket, connect on it with computer via Wi-Fi (SSID of Wi-Fi is TP-LINK\_7C2A or something similar)
- 2) Open the internet browser and enter 192.168.0.1
- 3) Login in router with username admin and password admin
- 4) Navigate to QUICK SETUP/next/ ACCESS POINT/next
- 5) Set Wireless Network Name (SSID) to deq, set password to profeldeq, next

| Status            |                              |                                                                                                    |
|-------------------|------------------------------|----------------------------------------------------------------------------------------------------|
| Quick Setup       | Quick Setup - Wireless Sett  | ting                                                                                                    |
| WPS               |                              |                                                                                                    |
| Operation Mode    |                              |                                                                                                    |
| Network           | Access Point Mode Setting:   |                                                                                                    |
| Wireless          |                              |                                                                                                    |
| DHCP              | Wireless Network Name(SSID): | deq (also called SSID)                                                                                                    |
| Forwarding        | Channel:                     | Auto 🔹                                                                                                    |
| Security          | Wireless Security Mode:      | Most Secure(WPA/WPA2-PSK) ▼                                                                                                    |
| Parental Control  | AP Wireless Password:        | profeideq                                                                                                    |
| Access Control    |                              | You can enter ASCII or Hexadecimal characters. For Hexadecimal, the length should                                                                                  |
| Advanced Routing  |                              | be between 8 and 64 characters; for ASCII, the length should be between 8 and 63<br>characters. For good security it should be of ample length and should not be a |
| Bandwidth Control |                              | commonly known pharse.                                                                                                    |
| P & MAC Binding   |                              |                                                                                                    |
| Dynamic DNS       |                              | Back Next                                                                                                    |
| System Tools      |                              |                                                                                                    |
| Logout            |                              |                                                                                                    |

Figure 5: Access Point Wireless Settings

6) Set type to <u>Static IP</u>, set IP address to 192.168.1.254 / next and reboot

| Note: The IP parameters cannot be configured if you have chosen Smart IP (DHCF<br>(In this situation the device will help you configure the IP parameters automatically<br>as you need). |
|----------------------------------------------------------------------------------------------------|
|                                                                                                    |
| 192.168.1.254                                                                                                    |
| 255.255.255.0 •                                                                                                    |
| We recommend you configure this AP with the same IP subnet and subnet mask, but different IP address from your root AP/Router.                                                           |
| Disable    Enable                                                                                                    |
| Back Next                                                                                                    |
|                                                                                                    |

- 7) Connect to Wi-Fi deq. Open the internet browser and enter 192.168.1.254
- 8) Login in router with username <u>admin</u> and password <u>admin</u>
- 9) Navigate to DHCP/ DHCP Settings and set END IP address to 192.168.1.240 / save

| Status                |                     |                |                                             |
|-----------------------|---------------------|----------------|---------------------------------------------|
| Quick Setup           | DHCP Settings       |                |                                             |
| WPS                   |                     |                |                                             |
| Operation Mode        | DHCP Server:        | Disable  Enabl | e                                           |
| Network               |                     | 400.469.4.400  |                                             |
| Wireless              | Start IP Address:   | 192.168.1.100  |                                             |
| DUCD                  | End IP Address:     | 192.168.1.240  |                                             |
| - DHCP Settings       | Address Lease Time: | 1 minutes (    | a∼2880 minutes, the default value is 1 min) |
| - DHCP Client List    | Default Gateway:    | 192.168.1.254  | (Optional)                                  |
| - Address Reservation | Default Domain:     |                | (Optional)                                  |
| System Tools          | Primary DNS:        | 0.0.0.0        | (Optional)                                  |
| Logout                | Secondary DNS:      | 0.0.0          | (Optional)                                  |
|                       |                     |                |                                             |
|                       |                     | Save           |                                             |

Figure 7: Access Point DHCP Settings

10) Navigate to DHCP/ADDRESS RESERVATION and enter specific MAC address of regulator, reserved IP address must be set 192.168.1.234 / save

| Quick Setup           | Add or Modify an Address Reservation Entry |  |  |  |  |
|-----------------------|--------------------------------------------|--|--|--|--|
| WPS                   |                                            |  |  |  |  |
| Operation Mode        | MAC Address: 00-cb-00-c0-01-00             |  |  |  |  |
| Network               | Beserved ID Address: 192 168 1 234         |  |  |  |  |
| Wireless              | Status Enabled T                           |  |  |  |  |
| DHCP                  | Status.                                    |  |  |  |  |
| - DHCP Settings       |                                            |  |  |  |  |
| - DHCP Client List    | Save Back                                  |  |  |  |  |
| - Address Reservation |                                            |  |  |  |  |
|                       |                                            |  |  |  |  |

Figure 8: Access Point address reservation

11) Reboot TP-Link and open internet browser and enter 192.168.1.234

**Test**: Open the internet browser, then enter 192.168.1.234 and check if window of internal server opens (figure 3). If it opens, is all properly configured.

**Explanation:** A solution for areas where there is no Internet access. Communication with DEQ regulator is only possible through internal server. We create a local Wi-Fi network, without internet access. We need an access point (AP), and we can configure TP-Link Wi-Fi as Access Point. We set the parameters as shown in the figure 5, 6 and 7. At the end (as shown in the figure 8) we have to set the default MAC address to the default IP address to 192.168.1.234, which is entered into any browser. When everything is set, we connect TP-LINK Wi-Fi to the DEQ regulator. If we managed to configure TP-Link Wi-Fi correctly, the internal server (figure 3) would open. If it doesn't, try to restart TP-LINK Wi-Fi or/and the DEQ regulator.

## 1.3. Connecting the DEQ regulator on the GSM network

When the object is without internet access, we can use hardware, that supports internet access through the GSM network. We can use router RUT500, that has free slot for SIM card. First we configure the router, then we wire the DEQ regulator on it, as shown in the figure 9.

CONNECTION DIAGRAM:

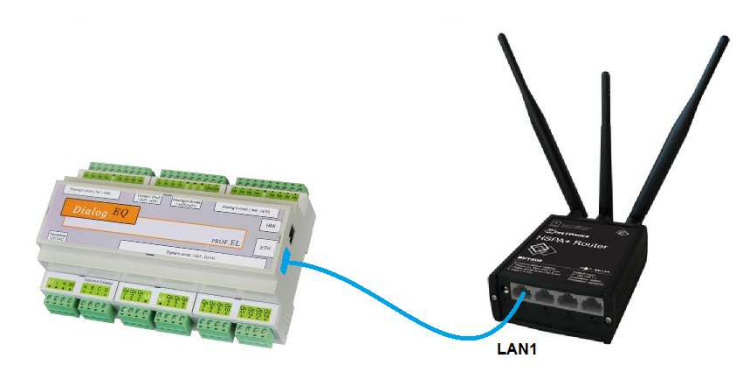

Figure 9: Wiring the router RUT 500 to the DEQ regulator

#### STEP BY STEP ROUTER RUT500 CONFIGURATION:

- 1) Unscrew the front cover on the RUT500 and insert the SIM card
- 2) The SIM card must have a pre-set 4 digit PIN code and the SIM card Lock has to be disabled (Check the SIM card by inserting it into the phone)
- 3) Tighten all 3 antennas to the router (for Wi-Fi and GSM)
- 4) Plug the router into power supply and connect the computer on Wi-Fi named TELTONIKA MOBILE VIDEO SOLUTION
- 5) Open the internet browser and enter 192.168.8.1
- 6) Login in router with username <u>admin</u> and password <u>admin01</u>
- 7) Navigate to <u>Router configuration/Network/3G</u>

| General        | Network Operato     | ors 3G data limit |   |
|----------------|---------------------|-------------------|---|
| 3G Confi       | guration            |                   |   |
| Here you can c | configure your 3G s | settings.         |   |
| 3G Configu     | ration              |                   |   |
|                | APN                 | nternet           |   |
|                | SIM PIN             | 5555              |   |
|                | Dialing number      | 99#               |   |
| 3G authe       | ntication method    | none              | • |
|                | Service mode        | automatic         |   |
|                |                     |                   |   |
| Show 3G i      | nfo at login page 8 | 8                 |   |

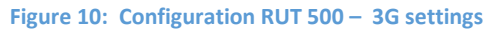

- You get APN from specific mobile provider, SIM PIN must be entered as is set on the SIM card. Attention! When an incorrect PIN code is entered, we quickly block the SIM card so it can no longer be used.
- 9) Press SAVE.
- 10) In order to protect the RUT 500 router and also protect yourself against unwanted costs caused by other people, we suggest setting up the Wi-Fi protection. Navigate to Network/ Wireless. We suggest WPA2-PSK encryption and at least 8 digit password (figure 11)

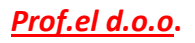

| Wireless Ac         | cess Po                   | oint         |                    |             |               |                |        |  |
|---------------------|---------------------------|--------------|--------------------|-------------|---------------|----------------|--------|--|
| Here you can config | ture your wir             | eless settin | gs like radio freq | uency, mo   | ie, encryptio | n etc          |        |  |
| Device Configu      | ration                    |              |                    |             |               |                |        |  |
| General Setup       | Advance                   | d Settings   |                    |             |               |                |        |  |
| Wireless network    | k is enabled              | Disable      | rget to save befo  | re toggling | the wireless  | s radio on and | i off. |  |
|                     | Channel                   | 11 (2.462    | GHz)               | ٠           |               |                |        |  |
| Interface Confi     | guration                  | Constitut    | MAC Eller          | Advant      | ad Cottings   |                |        |  |
| General Setup       | Webl055                   | Security     | WAC-FILE           | PAGVIBIA    | ed Selangs    |                |        |  |
| <b>Г</b>            | Encryption                | WPA2-PS      | к                  | ۲           |               |                |        |  |
|                     | Cipher                    | auto         |                    | •           |               |                |        |  |
|                     | Key                       | profeideq    |                    |             | <i>4</i>      |                |        |  |
|                     |                           |              |                    |             |               |                |        |  |
| WRP100 config       | uration                   |              |                    |             |               |                |        |  |
| Conne               | ct WRP100<br>utomatically | 8            |                    |             |               |                |        |  |

Figure 11: Configuration RUT 500 – wireless security (optional)

**Test**: We can test the router by opening any internet page. If any page opens, the GSM (3G) data transfer works. Of course, we need to be connected to the TELTONIKA MOBILE VIDEO SOLUTION Wi-Fi network.

We also have to check on our site <u>www.deq.si</u> if the DEQ regulator is refreshing every minute. If it doesn't you should reset the DEQ regulator and the router (figure 13).

## 2. OBJECT WITH INTERNET ACCESS

- 2.1. Wired Access
- 2.1.1. Direct wired access

#### CONNECTION DIAGRAM:

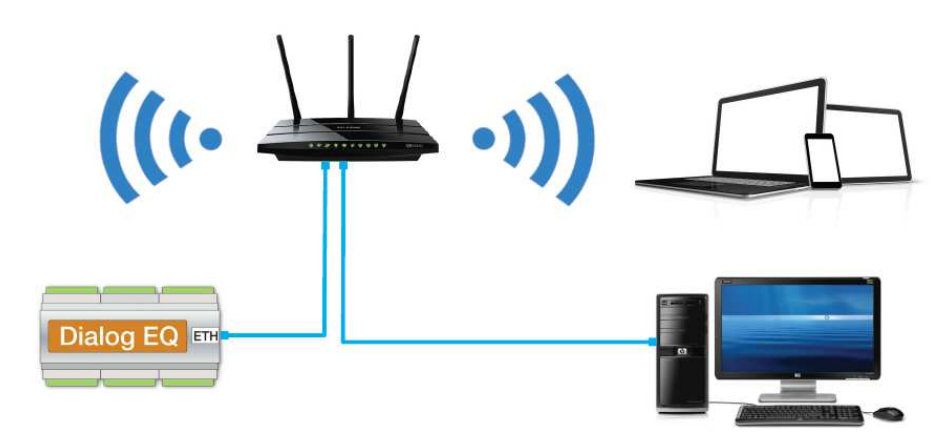

Figure 12: Direct wired connection between the computer and the DEQ regulator

#### STEP BY STEP MAIN ROUTER CONFIGURATION:

- 1) Connect the main router/ modem and the DEQ regulator by UTP cable. DEQ regulator obtains an IP address through DHCP protocol automatically. If it doesn't, restart it.
- 2) Every regulator has own MAC address. If the main router allows, set for the specific MAC address of the DEQ regulator static IP address to 192.168.1.234

**Test:** We can test the regulator DEQ's connectivity on Web page <u>www.deq.si</u>. After entering username and password, list of devices sorted by the MAC address with the identifier's name (usually client's names) is opened (figure 13).

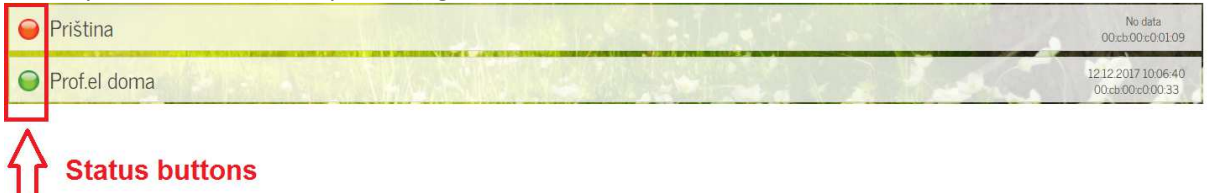

Figure 13: A list of devices by MAC address and users on the web page www.deq.si

Each regulator in the device list on the <u>www.deq.si</u> webpage has a button (on the left side) that indicates device status:

- Green Button: <u>DEQ works properly</u> and sends information to the cloud every minute.
- Yellow Button: DEQ was connected, but more than 5 minutes have passed since the last received data. DEQ works normally, only sending information to the cloud has stopped.
- Red button: The customer most likely doesn't have Internet connection and sets DEQ directly through the internal server only.

By clicking on the device in a device list (figure 13), a picture of a »house« opens. The house represents basically an interactive graphical user interface, which communicates to the DEQ regulator. Apperance of the application can be seen in the figure 14.

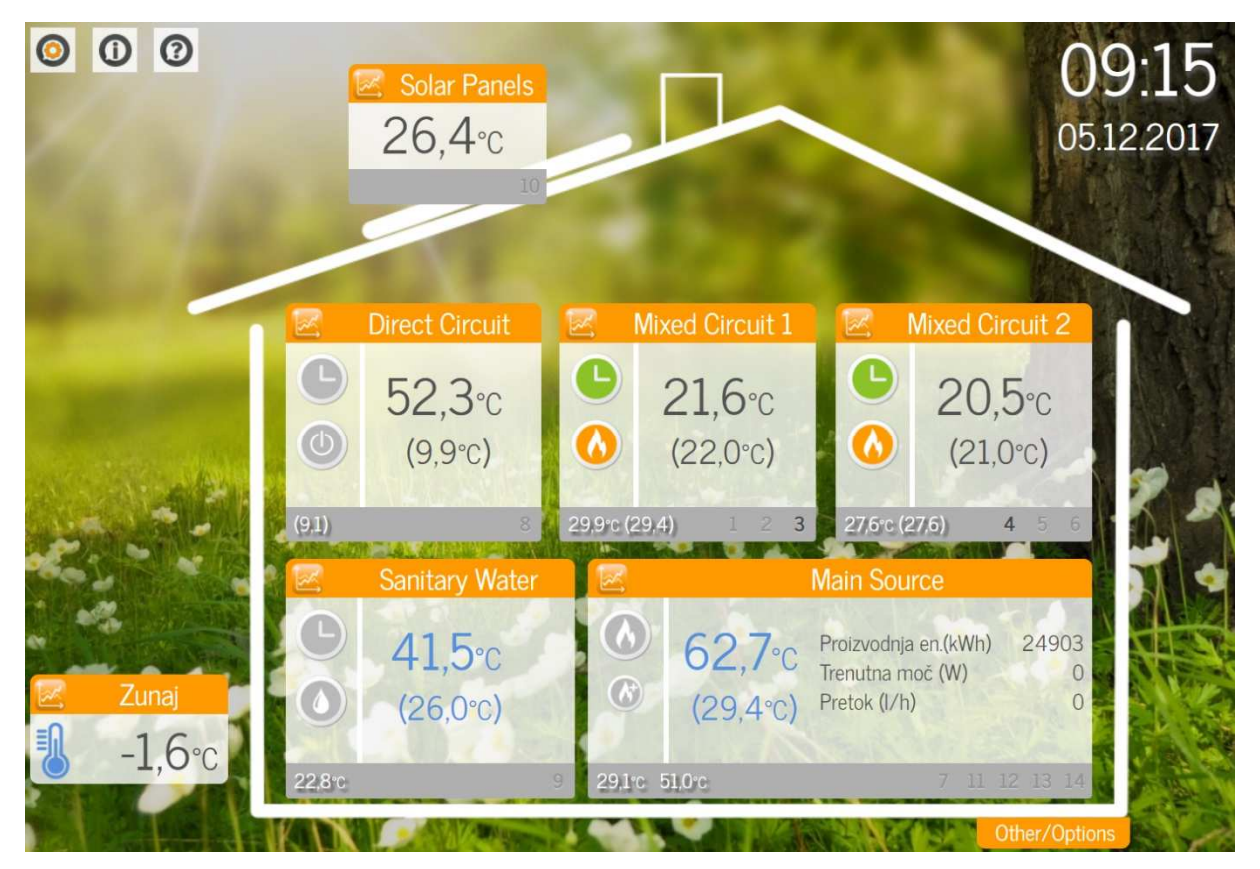

Figure 14: WEB-based graphical user interface

When the regulator is connected directly to the router, it can still connect to the internal server. Only in this mode IP address is no longer 192.168.1.234, but it is assigned randomly depending on customer's router configuration. The internal server IP can be found by pressing the info key in the upper left corner of the regulator web application on <u>www.deq.si</u>. (See TABLE 1)

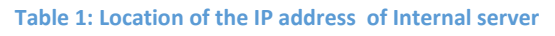

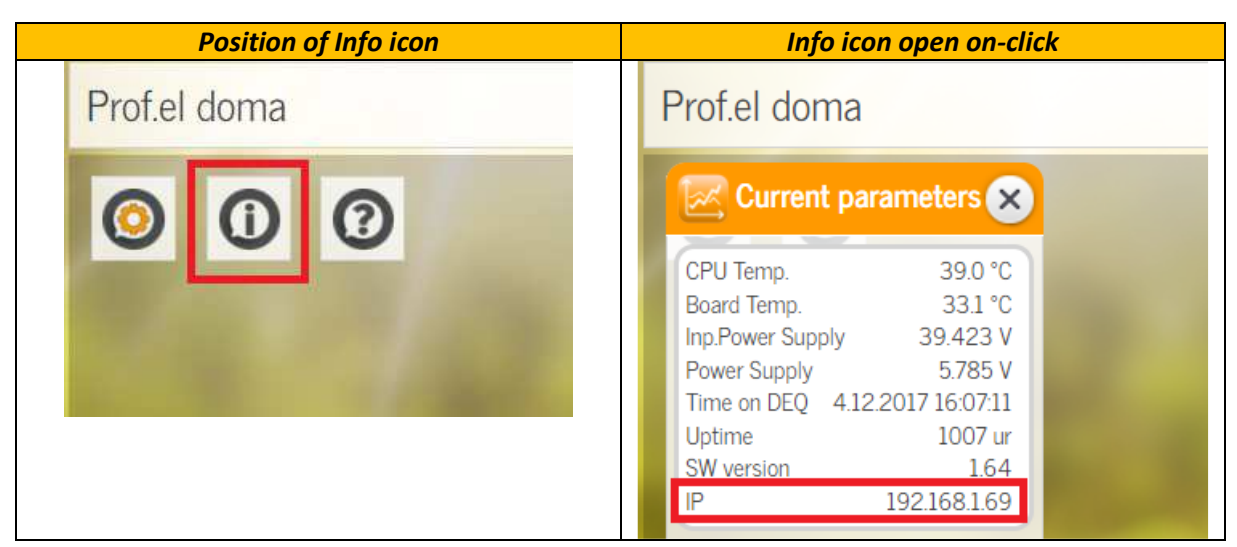

#### 2.1.2. Wired access over an existing power grid

#### CONNECTION DIAGRAM:

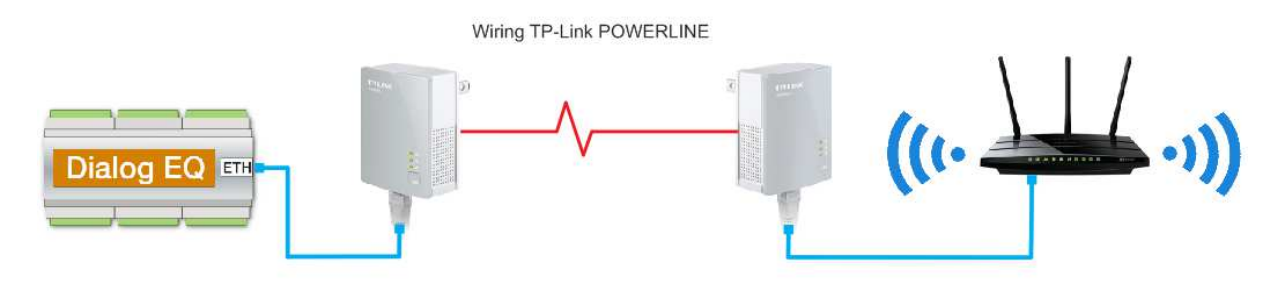

Figure 15: Wiring the DEQ regulator to the router via two Powerline adapters

This type of connection is used in areas with "limited" Internet access (we have Internet access on the site, but not near the DEQ regulator, either because the distance from the main router is too long or the loss of the signal due to thick, reinforced walls is too large...). With the help of two Tenda 200 or TP-Link's AV200, we create a network that allows data to be transmitted over an existing electrical network.

#### STEP BY STEP POWERLINE CONFIGURATION:

- 1) We use the Powerline adapter (in our case we used Tenda200 or TP-Link AV200).
- 2) Insert adapters into the 230VAC socket (one next to DEQ and one next to the router)
- 3) Pair both of the adapters by pressing both on the button for "pairing"
- 4) Connect the UTP cable to DEQ regulator and to the first adapter, then connect the other UTP cable to another adapter and to the router (figure 15)
- 5) Additional TP-Link Powerlines can be easily added by pressing the "pairing" button (up to 8 units can be connected).
- 6) To exit the running Powerline connection, hold the "pairing" button for 8s.
- 7) Restart DEQ regulator.

**Test:** Test internet access – figure 15. Instead of wiring the DEQ regulator, wire the computer and check, if is internet access on computer. If internet connection works, replace computer with regulator DEQ instead.

Check if the DEQ regulator sends information in "cloud" every minute. Wire all devices as seen in figure 15, open the website <u>www.deq.si</u> and check if circle/button is green (figure 13).

## 2.2. Wi-Fi connection

#### CONNECTION DIAGRAM:

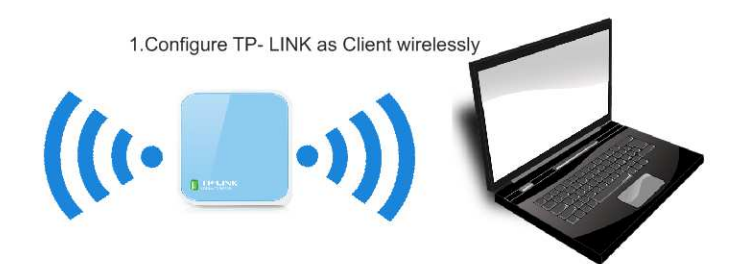

2.Connect TP-Link to an existing network with DEQ regulator as shown

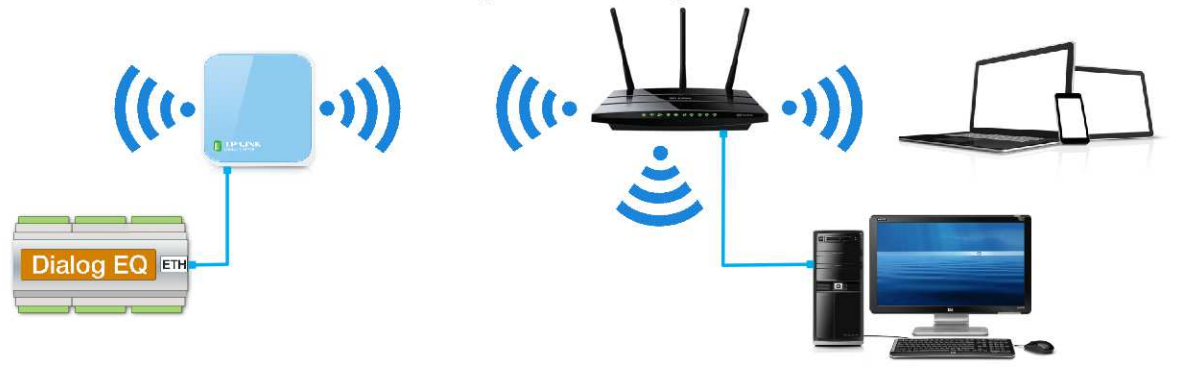

Figure 16: Connection diagram, TP-Link Wi-Fi as CLIENT

STEP BY STEP CONFIGURATION TP-LINK CLIENT MODE (Version 1):

- 1) Connect the TP-Link to the power supply (via USB to the computer)
- 2) From Wi-Fi networks, choose the one with TP-LINKxxx and connect to it
- 3) Enter 192.168.0.1 into the browser
- 4) Enter the router password admin / admin
- 5) Go under Network / LAN and set the IP address to 192.168.1.254 / save

| Status         |              |                                                                                                    |
|----------------|--------------|----------------------------------------------------------------------------------------------------|
| Quick Setup    | LAN          |                                                                                                    |
| WPS            |              |                                                                                                    |
| Operation Mode | MAC Address: | 98.DE-D0-39.7C-24                                                                                                    |
| Network        | ID Address:  | 102 169 1 254                                                                                                    |
| - WAN          | IP Address:  |                                                                                                    |
| - MAC Clone    | Subnet Mask: | 255.255.255.0 •                                                                                                    |
| - LAN          | IGMP Proxy:  | Enable •                                                                                                    |
| Wireless       |              | Note:IGMP(Internet Group Management Protocol) works for IPTV multicast stream. The device<br>supports both IGMP proxy with enabled/disabled option and IGMP snooping. |
| DHCP           |              |                                                                                                    |
| Forwarding     |              | Save                                                                                                    |
| Security       |              | 0410                                                                                                    |

**Figure 17: Client Network settings** 

- 6) The router resets itself and logs in to the new address http://192.168.1.254/ re-enter the router password admin / admin
- 7) Go to DHCP / DHCP settings and fix the END IP Address to 192.168.1.240, than press save.

#### **Connecting regulator DEQ to network**

| k Setup        | DHCP Settings       |                 |                            |
|----------------|---------------------|-----------------|----------------------------|
|                |                     |                 |                            |
| on Mode        | DHCP Server         | Disable Enable  |                            |
| rk             |                     | 102 169 1 100   | 7                          |
| ess            | Start IP Address:   | 192.100.1.100   | -                          |
| •              | End IP Address:     | 192.168.1.240   |                            |
| P Settings     | Address Lease Time: | 120 minutes (1- | ~2880 minutes, the default |
| CP Client List | Default Gateway:    | 192.168.1.254   | (Optional)                 |
| ss Reservation | Default Domain:     |                 | (Optional)                 |
| ding           | Primary DNS:        | 0.0.0.0         | (Optional)                 |
| y I            | Secondary DNS:      | 0.0.0.0         | (Optional)                 |
| tal Control    |                     |                 |                            |
| ss Control     |                     | Save            |                            |

#### Figure 18: Client DHCP settings

- 8) Go to DHCP / Address reservation and press "add new".
- 9) In the IP box enter 192.168.1.234 and the MAC number should be entered as is written on the side of the DEQ regulator (instead of: there must be written -)
- 10) Quick setup / next
- 11) Choose client / next
- 12) A list of all available networks opens. We must find client's network and press the check mark on it / next.

| k Setup     | G  | uick Setup - AP Li | st                   |        |         |                  |                                                                                                    |
|-------------|----|--------------------|----------------------|--------|---------|------------------|----------------------------------------------------------------------------------------------------|
| ;           |    |                    |                      |        |         |                  |                                                                                                    |
| ration Mode | AP | Count: 9           |                      |        |         |                  |                                                                                                    |
| ork         | ID | BSSID              | SSID                 | Signal | Channel | Security         | Choose                                                                                                    |
| ess         | 1  | C0-56-27-39-CC-45  | profel               | 51dB   | 6       | WPA-PSK          | Image: A state of the state of the state |
|             | 2  | 9E-93-4E-3A-44-3B  | DIRECT-dbPhaser 3260 | 42dB   | 6       | WPA2-PSK         |                                                                                                    |
| ding        | 3  | 82-2A-A8-5A-1D-7F  | Hotel Kacar - Guests | 12dB   | 6       | WPA2-PSK         |                                                                                                    |
|             | 4  | 10-FE-ED-A6-3D-88  | BRACKO               | 12dB   | 6       | WPA-PSK/WPA2-PSK |                                                                                                    |
| ontrol      | 5  | 90-F6-52-3B-1F-8C  | DOMA_L               | 12dB   | 1       | WPA2-PSK         |                                                                                                    |
| ntrol       | 6  | 54-BE-F7-6D-01-FF  | fc5ede               | 12dB   | 1       | WPA-PSK/WPA2-PSK |                                                                                                    |
| Routing     | 7  | 00-23-69-A2-CB-87  | Plamenka             | 11dB   | 1       | WPA2-PSK         |                                                                                                    |
| Control     | 8  | 82-2A-A8-9A-87-21  | Hotel Kacar - Guests | 11dB   | 11      | WPA2-PSK         |                                                                                                    |
| Binding     | 9  | 80-2A-A8-5A-1D-7F  | Hotel Kacar          | 9dB    | 6       | WPA2-PSK         |                                                                                                    |

Figure 19: A list of all available networks

13) Under the Root AP wireless password, we enter the Wi-Fi client password (identical to the one on the main router) / next / next / reboot.

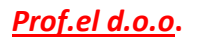

| Quick Setup       | Quick Setup - Wireless Setting | 9                                                                     |                                                                                                    |
|-------------------|--------------------------------|-----------------------------------------------------------------------|----------------------------------------------------------------------------------------------------|
| WPS               |                                |                                                                       |                                                                                                    |
| Operation Mode    |                                |                                                                       |                                                                                                    |
| Network           | Client Mode Setting:           |                                                                       |                                                                                                    |
| Wireless          |                                |                                                                       |                                                                                                    |
| DHCP              | Wireless Name of Root AP:      | profel                                                                | (also called SSID)                                                                                   |
| Forwarding        | MAC Address of Root AP:        | C0-56-27-39-CC-45                                                     |                                                                                                    |
| Security          |                                | You can click the Back button to se                                   | can the network SSIDs,                                                                               |
| Parental Control  |                                | and then choose the target one to                                     | setup trie connection.                                                                               |
| Access Control    |                                |                                                                       |                                                                                                    |
| Advanced Routing  |                                |                                                                       |                                                                                                    |
| Bandwidth Control | Wireless Security Mode:        | Most Secure(WPA/WPA2-PSH                                              | () • Auto-Detected                                                                                   |
| IP & MAC Binding  |                                | All security settings, for example the                                | he wireless password should match the Root AP.                                                       |
| Dynamic DNS       | Root AP Wireless Password:     | XXXX                                                                  |                                                                                                    |
| System Tools      |                                | You can enter ASCII or Hexadecin<br>be between 8 and 64 characters: f | nal characters. For Hexadecimal, the length should<br>or ASCIL the length should be between 8 and 63 |
| Logout            |                                | characters. For good security it sh                                   | ould be of ample length and should not be a                                                          |
|                   |                                | commonly known pharse.                                                |                                                                                                    |
|                   |                                |                                                                       |                                                                                                    |
|                   |                                | Back                                                                  | Next                                                                                                 |

Figure 20: Client mode quick setup version 1

#### STEP BY STEP CONFIGURATION TP-LINK CLIENT MODE (Version 2):

- 1) Connect the TP-Link to the power supply (via USB to the computer)
- 2) Connect to TP-Link Wi-Fi (TP-LINKxxx)
- 3) Enter 192.168.0.254 into the browser
- 4) Enter the router password admin / admin
- 5) Go to the Basic Settings / network section
- 6) Change the SMART IP (DHCP) type to Static IP and correct the IP address in 192.168.1.254 and press the save button. (In the case if the client router is at 192.168.0.xxxx)
- 7) Router resets itself and logs on to the new address http://192.168.1.254/ re-enter admin / admin
- 8) Go to the Advanced settings / DHCP settings and fix the END IP Address to 192.168.1.240, press OK and reset the router.
- 9) Go back to Basic Settings / network, set SMART IP (DHCP) instead of Static IP and press save, the router is reset.
- 10) We go to Advanced settings / Address reservation and press Add New
- 11) Under the MAC address, enter the MAC number of the DEQ regulator into the box "Reserved IP Address", then enter 192.168.1.234 and press save

| Status              |        |                   |                        |         |               |
|---------------------|--------|-------------------|------------------------|---------|---------------|
| Basic Settings      | Addre  | ss Reservation    |                        |         |               |
| Quick Setup         | Addre  | 35 Nescivation    |                        |         |               |
| Working Mode        |        |                   |                        |         |               |
| Network             | ID     | MAC Address       | Reserved IP Address    | Status  | Modify        |
| Wireless            |        | initio ridaroco   |                        | cuito   | mouny         |
| Advanced Settings   | 1      | 00-CB-00-C0-01-44 | 192.168.1.234          | Enabled | Modify Delete |
| DHCP                |        |                   |                        |         |               |
| DHCP Settings       | Add Ne | ew Enable All     | Disable All Delete All |         |               |
| DHCP Clients List   |        |                   |                        |         |               |
| Address Reservation |        |                   |                        |         |               |
| Maintenance         |        |                   | Previous Next          |         |               |
| System Tools        |        |                   |                        |         |               |

Figure 21: Client address reservation

12) Go to Basic Settings / Quick Setup and press next.

- 13) Select CLIENT and press next.
- 14) Press Survey, then select the client's network and press Connect
- 15) Under security options set the security algorithm as is in client's house. (WEP, WPA or WPA2...)
- 16) Under password enter the Wi-Fi password of the main router.

| TP-LIN                          |                                                                                                    |
|---------------------------------|----------------------------------------------------------------------------------------------------|
|                                 |                                                                                                    |
| Status                          |                                                                                                    |
| Basic Settings                  | Quint Satur Mindage Client                                                                                       |
| Quick Setup                     | Quick Setup - Wireless Client                                                                                    |
| Working Mode                    |                                                                                                    |
| Network                         | SSID: Pusnik                                                                                                    |
| Wireless<br>- Advanced Settings | MAC of AP: 78-8C-54-00-32-01 Example:00-1D-0F-11-22-33                                                           |
| DHCP                            | Region: Slovenia 🔻                                                                                               |
| - Maintenance<br>System Tools   | Warning: Ensure you select a correct country to conform local law.<br>Incorrect settings may cause interference. |
|                                 | Survey                                                                                                    |
|                                 | WDS Mode: Auto 🔻                                                                                                 |
|                                 | (Please choose Main AP's type of encryption, and input the w                                                     |
|                                 | Security Options: WPA-PSK/WPA2-PSK •                                                                             |
|                                 | WEP Key Index: 1 T                                                                                               |
|                                 | Authentication Type: Open System                                                                                 |
|                                 | PassWord: morska24                                                                                               |
|                                 |                                                                                                    |
|                                 | Back Next                                                                                                    |

Figure 22: Client mode quick setup version 1

- 17) Press next and reboot.
- 18) The router is no longer visible, but is "masked" as a client's network between Wi-Fi connections

**Test:** Wire the computer and the configured TP-Link via UTP cable. Disable Wireless Network Connection on the computer and enable Local Area Connection. If internet access is working, then TP-Link is properly configured.

We should also try if the DEQ regulator is sending information in "cloud" every minute. This can be checked on <u>www.deq.si</u>. On the left side of regulator there is a circle/button, which is green, yellow or red. If it is green, then DEQ regulator is sending information every minute and everything is working ok (figure 13).

**Explanation:** Solution for the areas where is a possibility of internet access via Wi-Fi. Internal server also works, but we firstly need to check on which IP our router has assigned it. The simplest way is on web page <u>www.deq.si</u> (table 1). Then we can enter IP in internet browser and internal server opens (figure 3).

#### 2.3. REPEATER

This mode is intended to extend the reach of the existing network. TP-link increases the reach of the Wi-Fi signal from the main router. The position of TP-Link is essential for this mode. We must put it

on such a place, where the signal from the main router is still good enough. With a good placement of TP-Link, we can avoid the walls or extend the existing wireless network from main router to the additional floor in the house, the yard...

CONNECTION DIAGRAM:

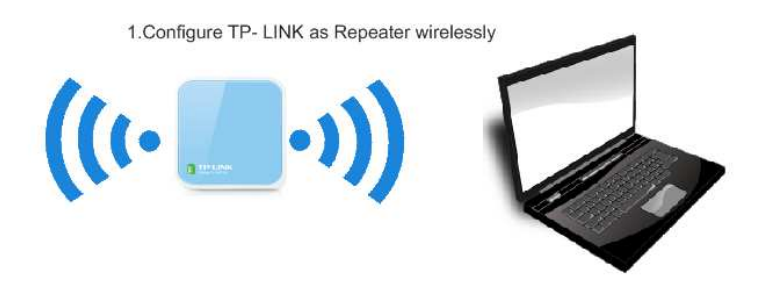

2.Connect TP-Link to an existing network with DEQ regulator as shown

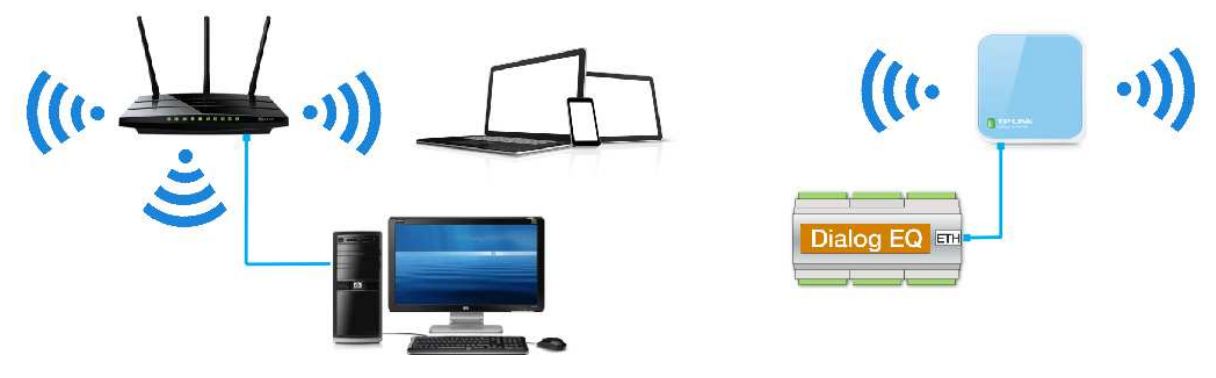

Figure 23: Connection diagram, TP-Link Wi-Fi as REPEATER

## STEP BY STEP CONFIGURATION TP-LINK REPEATER MODE (Version 1)

- 1) Connect the TP-Link to the power supply (via USB to the computer)
- 2) From Wi-Fi networks, choose the one with TP-LINKxxx and connect to it
- 3) Enter 192.168.0.254 into the browser
- 4) Enter the router password admin / admin
- 5) Go under Network / LAN and set the IP address to 192.168.1.254 / save
- 6) Router resets itself and logs in to the new address http://192.168.1.254/ re-enter admin / admin
- 7) Go to DHCP / DHCP settings, fix the END IP Address to 192.168.1.240 and press save.
- 8) Go to DHCP / Address reservation and press add new.
- 9) Under IP, enter 192.168.1.234 and the MAC number should be entered as it is written on the side of the DEQ regulator (instead of: there must be written -)
- 10) Quick setup / next
- 11) Choose range extender / next
- 12) A list of all available networks opens. We must find client's network and press the check mark on it / next. If we find none, TP-Link is too far from main router (figure 24).

| Quick Setup       | Quick Setup - AP List |                           |                      |        |         |                  |        |
|-------------------|-----------------------|---------------------------|----------------------|--------|---------|------------------|--------|
| WPS               |                       |                           |                      |        |         |                  |        |
| Operation Mode    | AP Count: 4           |                           |                      |        |         |                  |        |
| Network           | ID                    | BSSID                     | SSID                 | Signal | Channel | Security         | Choose |
| Wireless          | 1                     | C0-56-27-39-CC-45         | profel               | 40dB   | 6       | WPA-PSK          |        |
| DHCP              | 2                     | 9E-93-4E-3A-44-3B         | DIRECT-dbPhaser 3260 | 36dB   | 6       | WPA2-PSK         |        |
| Forwarding        | 3                     | 80-2A-A8-9A-87-21         | Hotel Kacar          | 12dB   | 11      | WPA2-PSK         |        |
| Security          | 4                     | 10-FE-ED-A6-3D-88         | BRACKO               | 8dB    | 6       | WPA-PSK/WPA2-PSK |        |
| Parental Control  |                       |                           |                      | pub    | ľ       |                  |        |
| Access Control    |                       |                           |                      |        |         |                  |        |
| Advanced Routing  |                       |                           |                      |        |         |                  |        |
| Bandwidth Control |                       | Set SSID and MAC Manually | Back Refresh         | Next   |         |                  |        |

#### Figure 24: A list of all available networks

13) Under the Root AP wireless password, we enter the Wi-Fi client password (identical to the one on the main router) / next / next / reboot.

| Quick Setup       | Quick Setup - Wireless Setting   |                                                                                                    |
|-------------------|----------------------------------|----------------------------------------------------------------------------------------------------|
| WPS               |                                  |                                                                                                    |
| Operation Mode    |                                  |                                                                                                    |
| Network           | Range Extender Mode Setting:     |                                                                                                    |
| Wireless          |                                  |                                                                                                    |
| DHCP              | Wireless Name of Root AP:        | profel (also called SSID)                                                                                           |
| Forwarding        | MAC Address of Root AP:          | C0-56-27-39-CC-45                                                                                                   |
| Security          |                                  | You can click the Back button to scan the network SSIDs,<br>and then choose the target one to setup the connection. |
| Parental Control  | WDS Mode:                        | Auto                                                                                                    |
| Access Control    |                                  |                                                                                                    |
| Advanced Routing  |                                  |                                                                                                    |
| Bandwidth Control |                                  |                                                                                                    |
| IP & MAC Binding  | Wireless Security Mode:          | Most Secure(WPA/WPA2-PSK)  Auto-Detected                                                                            |
| Dynamic DNS       |                                  | All security settings, for example the wireless password should match the Root AP.                                  |
| System Tools      | Root AP Wireless Password:       | XXXX                                                                                                    |
| Logout            | Wireless Name of Range Extender: | Copy from Root AP                                                                                                   |
|                   |                                  | profel                                                                                                    |
|                   |                                  | Customize                                                                                                    |
|                   |                                  | profel_EXT                                                                                                    |
|                   |                                  |                                                                                                    |
|                   |                                  | Back Next                                                                                                    |

Figure 25: Repeater mode quick setup

14) Type set to Smart IP / next/ reboot.

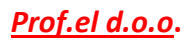

| Quick Setup       | Quick Setup - Network Sett | ing                                                                                                    |
|-------------------|----------------------------|----------------------------------------------------------------------------------------------------|
| WPS               |                            |                                                                                                    |
| Operation Mode    |                            | Smart ID/DHCD) -                                                                                                    |
| Network           | lype.                      | Mater The ID perspectage expect to experiment if you have abased Spect ID (DL(CD))                                                |
| Wireless          |                            | (In this situation the device will help you configure the IP parameters automatically                                             |
| DHCP              |                            | as you need).                                                                                                    |
| Forwarding        | ID Address                 | 102 169 0 254                                                                                                    |
| Security          | IP Address:                | 132.100.0.234                                                                                                    |
| Parental Control  | Subnet Mask:               | 255.255.255.0 ▼                                                                                                    |
| Access Control    |                            | We recommend you configure this AP with the same IP subnet and subnet<br>mask, but different IP address from your root AP/Router. |
| Advanced Routing  |                            |                                                                                                    |
| Bandwidth Control | DHCP Server:               | Disable  Enable                                                                                                    |
| IP & MAC Binding  |                            |                                                                                                    |
| Dynamic DNS       |                            | Back                                                                                                    |
| System Tools      |                            |                                                                                                    |

Figure 26: Repeater mode Network Settings

**Test**: We can check if the router mode works properly by connecting the computer on Wi-Fi, which we have created for repeating. In our case the Wi-Fi name is profel\_EXT (figure 25-at the bottom of the picture). When we are connected to this Wi-Fi, we check by computer if we have internet access.

Check on website <u>www.deq.si</u> if specific regulator is sending information every minute (a circle/button next to the regulator's name is green).

**Explanation:** Solution for the areas where there is an option of internet access via Wi-Fi, but the signal from main router is too weak. Internal server also works, but it is necessary to check IP on <u>www.deq.si</u> to determine right address to connect to DEQ regulator via browser. (table 1).